## How to create a login to pay GET online

First, go to hitax.hawaii.gov

Click "Sign Up"

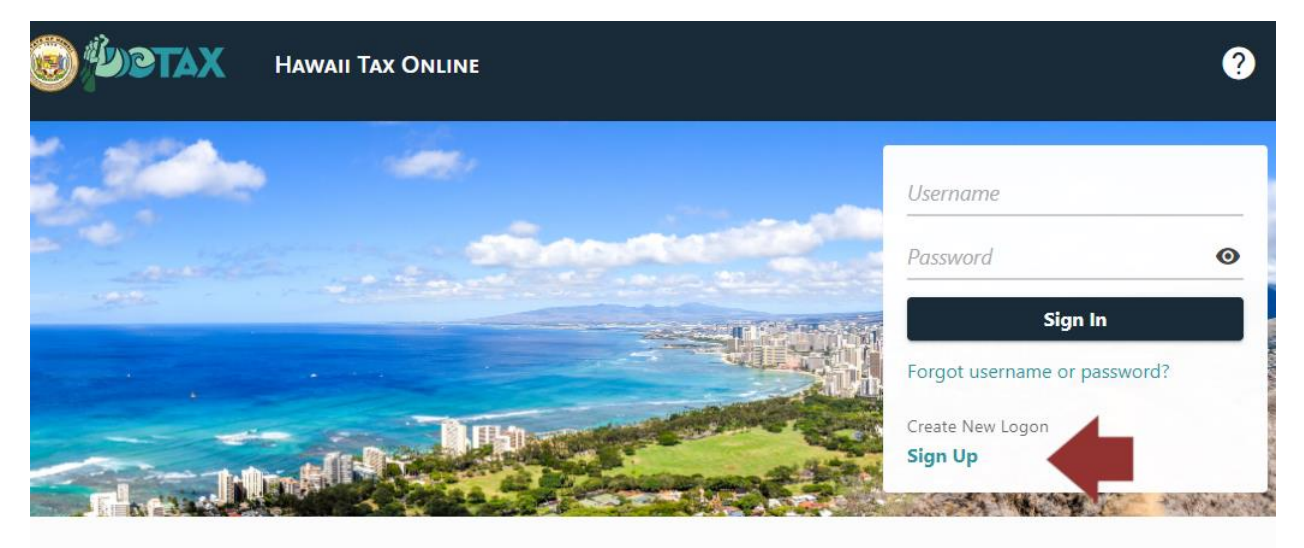

## You'll get a page of instructions.

| Introdu                                                        | riction                                                                                                    |
|----------------------------------------------------------------|----------------------------------------------------------------------------------------------------|
| About This                                                     | s Submission                                                                                                    |
| This submission<br>referred to as a<br>simple validation       | allows you to sign up for a web logon. A web logon can be created for both businesses and individuals which are both<br>"taxpayer". Once you have a web logon that is associated with a taxpayer, you can add access to tax accounts by answering<br>n questions.                            |
| What You                                                       | Need                                                                                                    |
| Fo validate that<br>FEIN, SSN, c<br>Name                       | your web logon is allowed access to a taxpayer, you must supply the following information:<br>or ITIN                                                                                                    |
| <ul><li> Zip Code</li><li>Either a letter</li></ul>            | er ID, recent payment amount, or the most recent refund amount                                                                                                    |
| Submissio                                                      | n Instructions                                                                                                    |
| Use the buttons<br>an indicated erro<br><b>minutes of inac</b> | at the bottom of each page to navigate each step. You cannot move to the next step unless all fields are completed withou<br>or. Your submission will not be filed until you click the <b>Submit</b> button on the final step. <b>Your session will be locked after 1</b><br><b>:tivity.</b> |

As you navigate from page to page, if you need to jump to a previous step you can do so easily using the ribbon at the top of the screen.

| hitax.hawaii.gov/ | _/#4         |                     |                         |               |  |
|-------------------|--------------|---------------------|-------------------------|---------------|--|
|                   | Create Logon |                     |                         |               |  |
|                   | Create Logon |                     |                         |               |  |
|                   | <b>⊘</b>     |                     |                         | 0             |  |
|                   | Introduction | User Type Selection | Taxpayer Identification | Logon Details |  |
|                   | Username     |                     | Pas                     | sword         |  |

Select which type of user you are. Most people should choose "(D) Individual Taxpayer", unless they're setting up an account for a corporation.

| Create Logon                                            |                   |
|---------------------------------------------------------|-------------------|
| ©                                                       | • •               |
| Introduction User Ty                                    | /pe Selection     |
| User Type                                               |                   |
| Select the option that describes the type of user you a | *<br>are:         |
| Required                                                | ~                 |
| Required                                                |                   |
| (A) Owner or employee of a business                     |                   |
| (B) Verified Practitioner                               |                   |
| (C) Tax Matters Representative                          | ( Previous Next ) |
| (D) Individual Taxpayer                                 | X Previous Next 2 |

Enter your information. You'll need your social security number, zip code, and a number from either a state letter, a tax return, a payment you recently paid, or a refund you recently received. If you have none of these, select "None of the above" and the state will send you a verification letter.

| Introduction                                                                     | User Type Selection                    | Taxpayer Identification |      |
|----------------------------------------------------------------------------------|----------------------------------------|-------------------------|------|
| axpayer Informatio                                                               | on                                     |                         |      |
| nter the following information                                                   | n for the individual taxpayer you wish | to create a logon for.  |      |
| D Type                                                                           |                                        |                         |      |
| SSN                                                                              | ~                                      |                         |      |
| ID                                                                               |                                        |                         |      |
| ***-**-6789                                                                      |                                        |                         |      |
| Country                                                                          |                                        |                         |      |
| USA                                                                              | ~                                      |                         |      |
| Zip                                                                              |                                        |                         |      |
| 96732                                                                            |                                        |                         |      |
|                                                                                  |                                        |                         |      |
| Validation Method<br>Select one of the following sou<br>Select Validation Method | urces to validate your taxpayer inform | ation.                  |      |
| Required                                                                         | ~                                      |                         |      |
| Required                                                                         |                                        |                         |      |
| Payment<br>Return                                                                |                                        | < Previous              | Next |
| Datura                                                                           |                                        |                         |      |

Create a username and password, and choose a secret question and answer.

| Introduction User Type Selection                                                                                                    | Taxpayer Identification                                                                                                    | Logon Details        |
|----------------------------------------------------------------------------------------------------|----------------------------------------------------------------------------------------------------|----------------------|
| Jsername Username must meet the following: Include at least 1 letter Cannot include spaces or special characters Minimum of 6 characters Must be unique in our system Conot use an SSN or FEIN as your username Username Required Confirm Username Required | Password<br>Use at least 8 characters and in<br>Capital letter<br>Lowercase letter<br>Number<br>Special character<br>Password<br>Required<br>Confirm Password<br>Required | nclude at least one: |
| Password Recovery Secret Question * Required Secret Answer * Required                                                                                                    |                                                                                                    |                      |

## Fill in your contact information.

| User Type Selection | Taxpayer Identification | Logon Details | Contact Information |
|---------------------|-------------------------|---------------|---------------------|
| lame                | E-mail                  |               | Phone               |
| irst Name           | Email *                 |               | Туре                |
| Required            | Required                |               | Mobile Phone        |
| ast Name            | Confirm Email *         |               | Contact Phone *     |
| Required            | Required                |               | Required            |

After clicking "Submit", you're good to logon to Hawaii Tax Online using the information you just created.